フランクフルト見本市 出展登録マニュアル

※本マニュアルの画面はサンプルです。 お手続きにあたっては 実際の画面の内容に従ってください。

更新日:2025年3月

### 該当見本市の公式ウェブサイトへアクセス 例) Ambiente の場合 https://ambiente.messefrankfurt.com/frankfurt/en.html

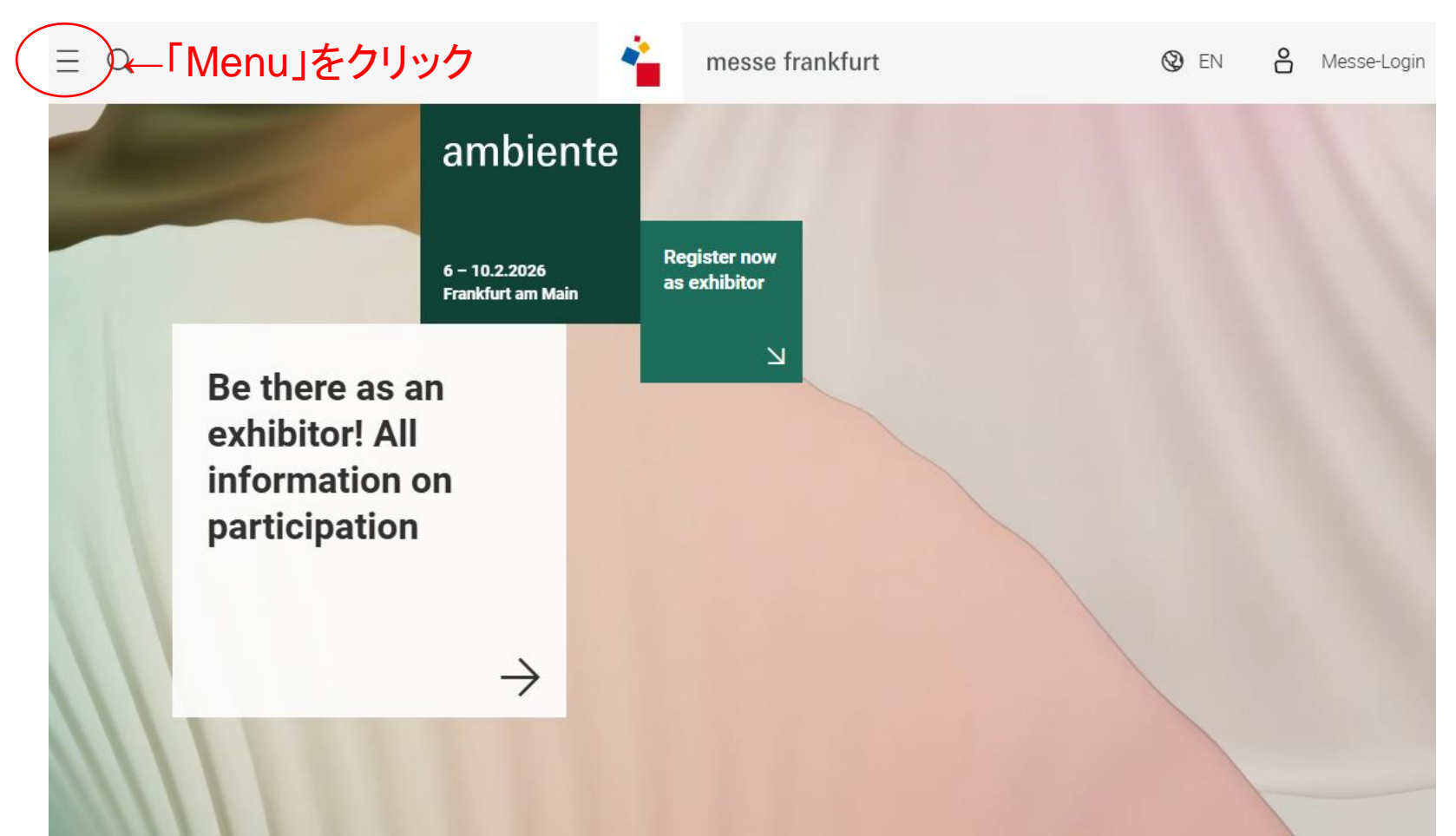

### メニューから 「Planning & Preparation」→「Intention to exhibit」を選択

| Home                                                    |   |                                                         | × |
|---------------------------------------------------------|---|---------------------------------------------------------|---|
| About Ambiente<br>Facts & Figures                       | > | Planning & Preparation                                  |   |
| Exhibitors & Products<br>Exhibitor search Ambiente 2025 |   | Sponsoring<br>Information for visitors                  |   |
| Themes & Events<br>An overview of the programme         | > | Information for exhibitors                              | > |
| Planning & Preparation<br>For visitors and exhibitors   | > | Intention to exhibit<br>Exhibition Services from A to Z |   |
| Exhibitor Services<br>Services for your stand           | > | Exhibition grounds                                      |   |
| Press<br>Press area of Ambiente                         | > | Networking                                              |   |

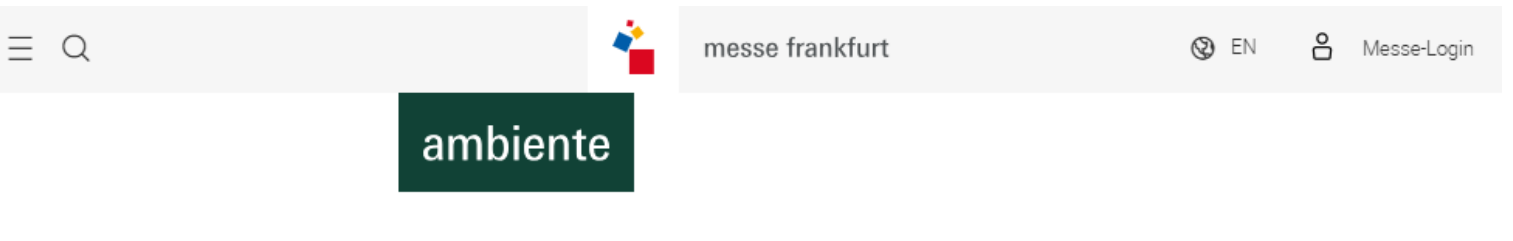

# Intention to exhibit

A warm welcome!

We are glad you are interested in attending Ambiente 2026.

Here you can make a non-binding request for stand space and find useful information for a successful presentation at the fair.

If you have any questions or would like more information, please feel free to contact the Messe Frankfurt show-team or our service hotline. Phone: +49 69 7575 5588

### **Requesting stand space**

Please register or log on with your personal Messe-Login.

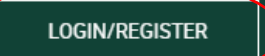

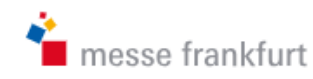

Register

Dedistration is free

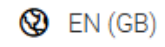

Register a Messe-Login to be able to use all trade fair services.

### **Messe-Login**

 $\leftarrow$  Back to the website

# Login

If you already have a Messe-Login, please enter your Messe-Login details.

| Email            | Registration is nee.                                    |
|------------------|---------------------------------------------------------|
|                  | Register now                                            |
| Password         | 過去にフランクフルト開催の見本市へ<br>出展登録をしたことがない方(Messe-               |
| Forgot password? | Loginアカウントをお持ちでない方)は、<br>こちらから新規登録を行い、P6以降を<br>ご参照ください。 |
| Login            |                                                         |

過去にフランクフルト開催の見本市へ出展登録などをしたことがある方(Messe-Loginアカウントをお持ちの方) は、こちらからログインし、P11以降をご参照ください。

# Messe-Login 新規登録について

- 出展登録などの際に必要なMesse-Loginアカウントをお持ちでない方は、P7
   −10の手順に沿って、まずMesse-Loginアカウントを作成してください。
- Messe-Loginアカウントをお持ちの方は、P11以降をご参照ください。

#### Registration

#### ※英語で入力ください。

| Account details                                                                                                    |
|----------------------------------------------------------------------------------------------------|
| Country/Region                                                                                                    |
| Great Britain and Northern Ireland 国名を選択 〜                                                                                                    |
| Title                                                                                                    |
| Please select 担当者の敬称を選択 ~                                                                                                    |
| First name                                                                                                    |
| John 担当者名(名)                                                                                                    |
| Surname                                                                                                    |
| sample 担当者名(姓)                                                                                                    |
| Email                                                                                                    |
| example@domain.com 担当者のメールアドレス                                                                                                    |
| Password                                                                                                    |
| パスワードの設定 ∞                                                                                                    |
| Repeat password                                                                                                    |
| ©                                                                                                    |
|                                                                                                    |
| The data you provide here will be processed by Messe Frankfurt GmbH, Messe Frankfurt Exhibition GmbH, Messe Frankfurt Venue GmbH, Messe Frankfurt Medien und Service GmbH and Accente Gastronomie Service GmbH for the purpose of creating and managing your Messe-Login. The Messe-Login is used to access the digital services of these companies. You can also use your Messe-Login for the digital services of other affiliated companies. Before your data is transferred to another affiliated company for the first time for this purpose, we will inform you of this. |

The Registration Conditions of Messe Frankfurt apply to registration.

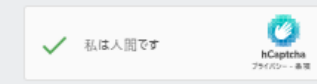

↓ 「Register」をクリックして次へ

### 登録したメールアドレス宛に、6桁のコンファメーションコードが送付されます

From: **Messe-Login** <<u>no-reply@login-messefrankfurt.com</u>> 日付: 2024年3月8日(金) 13:08 件名: Messe-Login: Confirm your action To:

Hello,

You need to enter a confirmation code to complete the process. Your code is:

Best regards, Your Messe-Login Team --Messe Frankfurt GmbH Ludwiq-Erhard-Anlage 1 60327 Frankfurt am Main www.messefrankfurt.com messe-login@messefrankfurt.com

Management: Wolfgang Marzin (Chair), Detlef Braun, Uwe Behm

Frankfurt am Main Local Court HRB 58331

Messe-Login is a service provided by Messe Frankfurt

### 6桁のコンファメーションコードを入力後、「Complete registration」をクリック

### Registration

Verification of account

Your data has been successfully submitted. We have sent you an email to enter the code to complete the registration. with a confirmation code. Please

Confirmation code

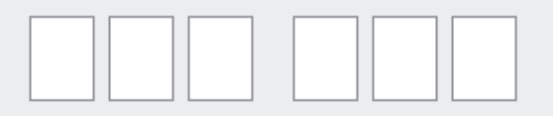

Haven't received an email? Resend email.

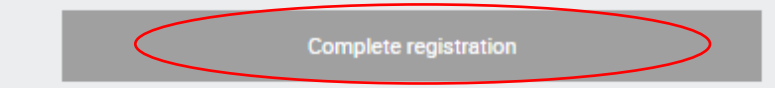

### 個人情報データの取り扱いに関するご意向の確認

### Registration

You have confirmed your Messe-Login. This can be used for an unlimited period of time. You can now complete your profile.

#### Receipt of personalised info services

To keep you up-to-date, we will send you information about our events, such as announcements about the next event, themes & events trends planning & preparing your visit to the fair Special offers and services for you Events of interest by the Messe Frankfurt Group We would like to contribute to your business success and help you make new business contacts. We, the Messe Frankfurt Group and our official representation for your home country, would like to inform you specifically about our events, products and offers. In addition, we would like to inform you about offers from sponsors of the event you are attending as well as from exhibitors and companies which match the industry. For this purpose, Messe Frankfurt Exhibition GmbH will transmit the data you enter below (title, title, name and contact details) exclusively within the Messe Frankfurt group of companies and to the official representative for your home country.

I consent to the processing of my data for the above-mentioned purposes.

In addition, I consent to receiving information through personalised emails. This includes the analysis of my email opening and clicking behaviour and the generation of a usage profile.

You have the right to revoke or adjust your consent at any time with effect for the future. To do so, use the unsubscribe link in your email or contact us at privacy@messefrankfurt.com. Further information according to Art. 13 and 14 DS-GVO please find at Privacy Policy.

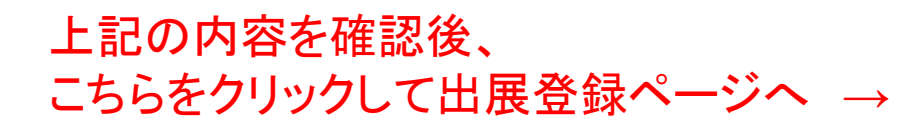

Go to the website

# 出展登録について

- 出展登録などの際に必要なMesse-Loginアカウントをお持ちでない方は、P7
   −10の手順に沿って、まずMesse-Loginアカウントを作成してください。
- Messe-Loginアカウントをお持ちの方は、P11以降をご参照ください。

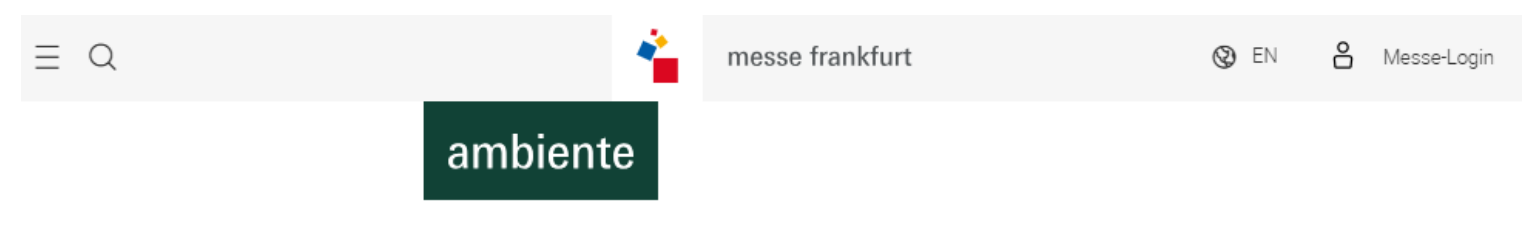

# Intention to exhibit

A warm welcome!

We are glad you are interested in attending Ambiente 2026.

Here you can make a non-binding request for stand space and find useful information for a successful presentation at the fair.

If you have any questions or would like more information, please feel free to contact the Messe Frankfurt show-team or our service hotline. Phone: +49 69 7575 5588

#### **Requesting stand space**

Please register or log on with your personal Messe-Login.

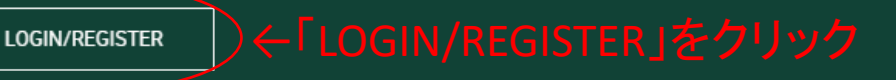

# Intention to exhibit

← Back to Overview

# Rebooking selectlist※前回開催のご出展履歴がある場合は、<br/>こちらのページが表示されます

In the first step please choose "Reuse data from last edition" and edit details if needed.

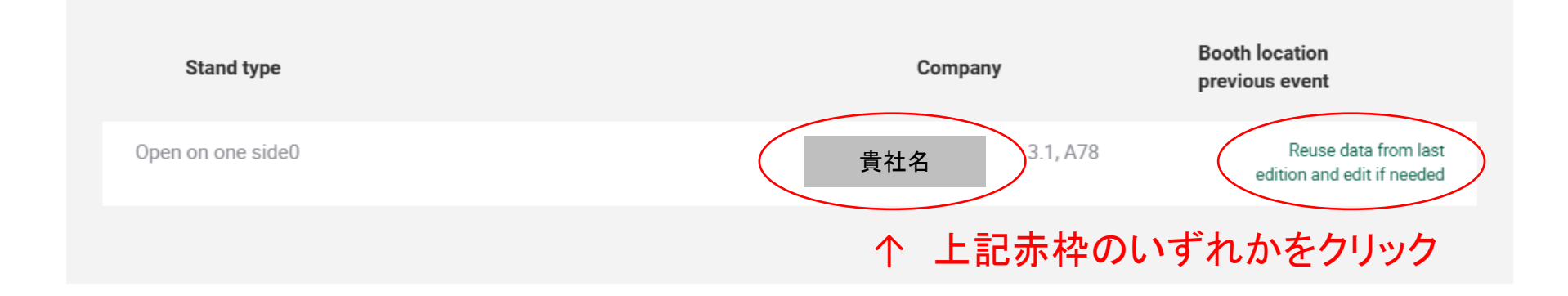

# 1. Requesting stand space

Please give us an idea of your requirements regarding size and other characteristics for your stand.

| Stand type                                                                                  | ↓ご希望の出展形態を選択してください            |
|---------------------------------------------------------------------------------------------|-------------------------------|
| Please tell us your desired stand. You can choose between an individual and complete stand. | -Complete stand: 施工装飾付きのパッケージ |
| Individual stand                                                                            | ~                             |
| Please select your desired stand type                                                       |                               |
| Open on one side                                                                            |                               |
| ○ Open on two sides<br>←ご希望の開放面数を選択                                                         |                               |
|                                                                                             |                               |
| Open on four sides                                                                          |                               |

### Please choose the desired number of storeys here.

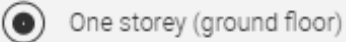

### ) Two storeys (with upper-storey area, subject to charge\*) ← 2階建ての小間をご希望の方のみ、こちらにチェックして ください(追加料金が課金されます)

\* IMPORTANT NOTE: Two-storey construction involves additional costs per sqm of overbuilt area in accordance with the current price list, plus additional costs for safety inspections, such as static equilibrium, fire safety, etc.

### Define size of stand

Please enter your desired total size (sqm) or select "WIDTH/DEPTH" to specify the desired dimensions.

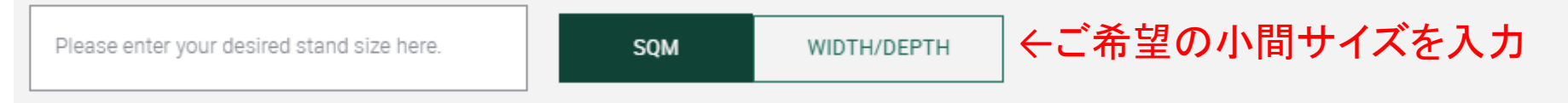

### Interested in other services relating to Messe Frankfurt

For your company's successful presentation we shall be glad to assist you!

Standconstruction? Furniture? Beverages? Logistics services? Please let us know about these and other services provided by Messe Frankfurt Venue GmbH, Messe Frankfurt Medien und Service GmbH and Accente Gastronomie Service GmbH.

No, thank you. We don't need any assistance.

ブース施工やケータリング、輸送などのサービスについて、 主催者であるMesse Frankfurtグループからのご案内を希望する 場合はこちらをクリック (各サービスの担当部署から英語でのご案内となります)

### Type of exhibitor

 $oldsymbol{igstar}$ 

Our company will be exhibiting alone on the stand area requested.

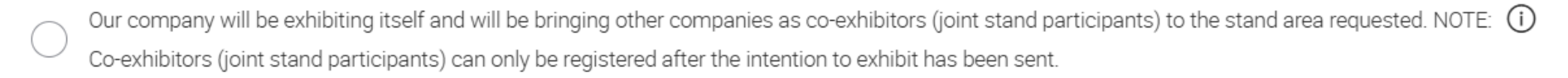

Pure organizer: Our company will not be exhibiting itself but will be organising the presentation for one or more companies as exhibitors on the stand area requested. NOTE: The exhibiting company and/or co-exhibitors (joint stand participants) can only be registered after the intention to exhibit has been sent.

- 単独出展の場合(自社のみ出展):1番目を選択
- 自社が出展、かつ共同出展者がいる場合:2番目を選択
   ※出展登録完了後、Co-exhibitor(共同出展者)の登録が別途必要です。
   ※共同出展者の登録は有料です。
   (共同出展者分のメディアパッケージ料金が追加料金となります。)

自社は出展せず、共同出展者のみ出展する場合:3番目を選択
 ※出展登録完了後、Co-exhibitor(共同出展者)の登録が別途必要です。
 ※共同出展者の登録は有料です。

(共同出展者分のメディアパッケージ料金が追加料金となります。)

(i)

### ※ ブースについてご要望があればご記入ください (出展ホールやロケーションのご要望、出展可能なブースの最小・最大サイズ等)

※必ず<u>英語</u>でご記入ください

Additional requirements

Description (optional)

BACK TO OVERVIEW

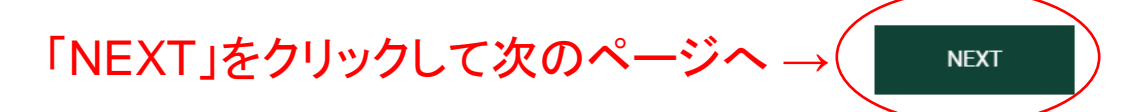

# 2. Your company's profile and products

We would like to know more about your company and your products so that we can provide you with the right environment. Please give us information about the products which you wish to showcase, their manufacture, characteristic features and areas of application.

#### Product groups

Please state below which product groups will be presented on your exhibition space.

#### Select product groups

| DINING  |                                                   | $\sim$ |
|---------|---------------------------------------------------|--------|
| LIVING  | 出展製品のカテゴリーを選択<br>(各カテゴリー名をクリックするとチェックボックスが表示されます) | ~      |
| GIVING  |                                                   | $\sim$ |
| WORKING |                                                   | ~      |

### **Product groups**

Please state below which product groups will be presented on your exhibition space.

### Select product groups

### 各カテゴリーの中から出展製品に当てはまるものを選択

| DINING                                            |                                              | ~ |
|---------------------------------------------------|----------------------------------------------|---|
| LIVING (2)                                        |                                              | ^ |
| Interior Design (2)                               |                                              |   |
| ✓ Home concepts                                   | Contract furnishings                         |   |
| Furniture                                         | Outdoor furniture and accessories            |   |
| Luminaires                                        | Audio and smart home products                |   |
| Home and dining accessories                       | Home textiles                                |   |
| Carpets and rugs                                  | Wall and floor design                        |   |
| Bathroom furnishings and accessories              | Room fragrances and perfumes                 |   |
| Designer candles and designer candles accessories | Modern crafts / contemporary arts and crafts |   |
| Genuine and designer jewellery                    | Design accessories                           |   |

### Principal product group 主たる出展製品カテゴリーを選択

On which of your product groups do you principally focus? Please select one of the product groups you have named as your principal product group:

Home and dining accessories

 $\sim$ 

BACK

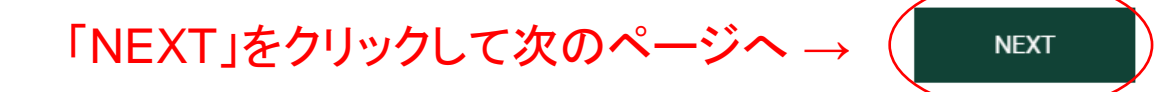

### 3. Details of contract 会社情報や担当者情報の入力

Please tell us here who our contractual partner will be and give the name of the principal personal contact relating thereto.

#### **Contractual partner company**

Company

Who will be our contractual partner? Please select & click in the drop-down menu and add any missing information. All details of the contractual partner are the single basis for all correspondence relating to your participation in the trade fair and the invoicing of all services provided by Messe Frankfurt in this regard (stand rental and services). Please be sure to state your full company name including the corresponding legal form as well as your Value Added Tax Number (VAT No.), or your Corporate Tax Number (CTN) - see also section 2. (3) of our General Terms and Conditions.

| Messe Frankfurt Japan Ltd.               |        | ~                        |                       |
|------------------------------------------|--------|--------------------------|-----------------------|
| 4F Sumitomo Fudosan Chiyoda Fujimi , To  | kyo    |                          |                       |
|                                          |        |                          |                       |
| Messe Frankfurt Japar                    | n Ltd. |                          |                       |
| Name of company:<br>Address:             |        |                          |                       |
| Tax number:<br>Company email:            |        | 登録済みの貴社情報<br>修正をする場合は、「E | が表示されます。<br>dit」をクリック |
| Phone number:<br>Fax number:<br>Website: |        | Edit                     | )                     |

| Messe Frankfurt Japan Ltd.                 | $\sim$ |
|--------------------------------------------|--------|
| 4F Sumitomo Fudosan Chiyoda Fujimi , Tokyo | Ŷ      |

| Country/Region *<br>Japan                      | $\sim$ |
|------------------------------------------------|--------|
|                                                |        |
| Name of company*<br>Messe Frankfurt Japan Ltd. |        |

#### Address

| District              |  |  |  |
|-----------------------|--|--|--|
| Room, Floor, Building |  |  |  |

Parent company (optional)

### Tax numberについて

#### 赤枠内の、税務署より付与されている整理番号を 「Tax number」の項目にご入力ください。

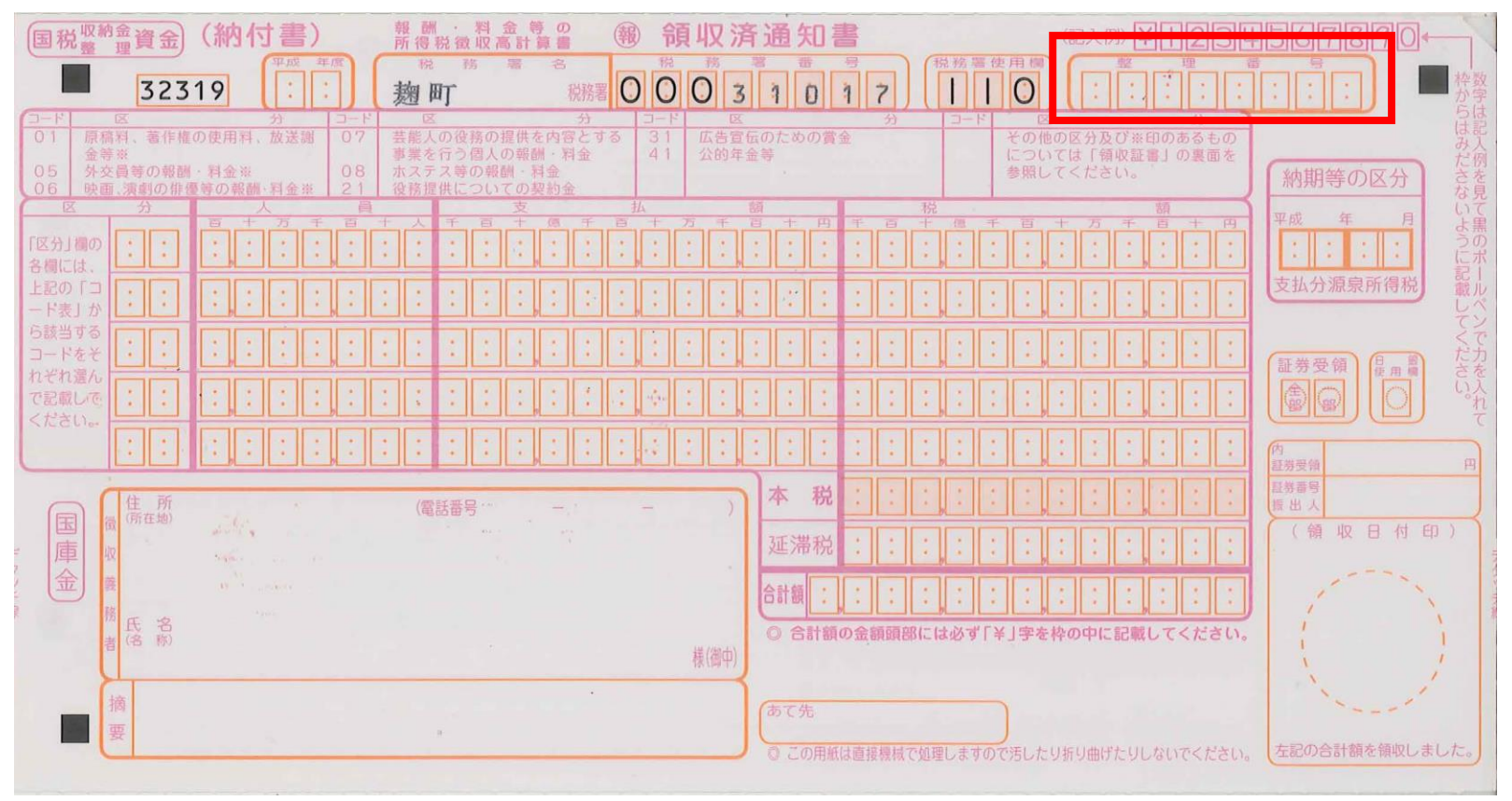

### 担当者情報の確認

### Main contact person of contract company

Please name the main personal contact of the contractual partner for ALL further communication regarding the planning and preparation of your trade show appearance. IMPORTANT: Please note that only the contact person specified here will have access to the registration information.

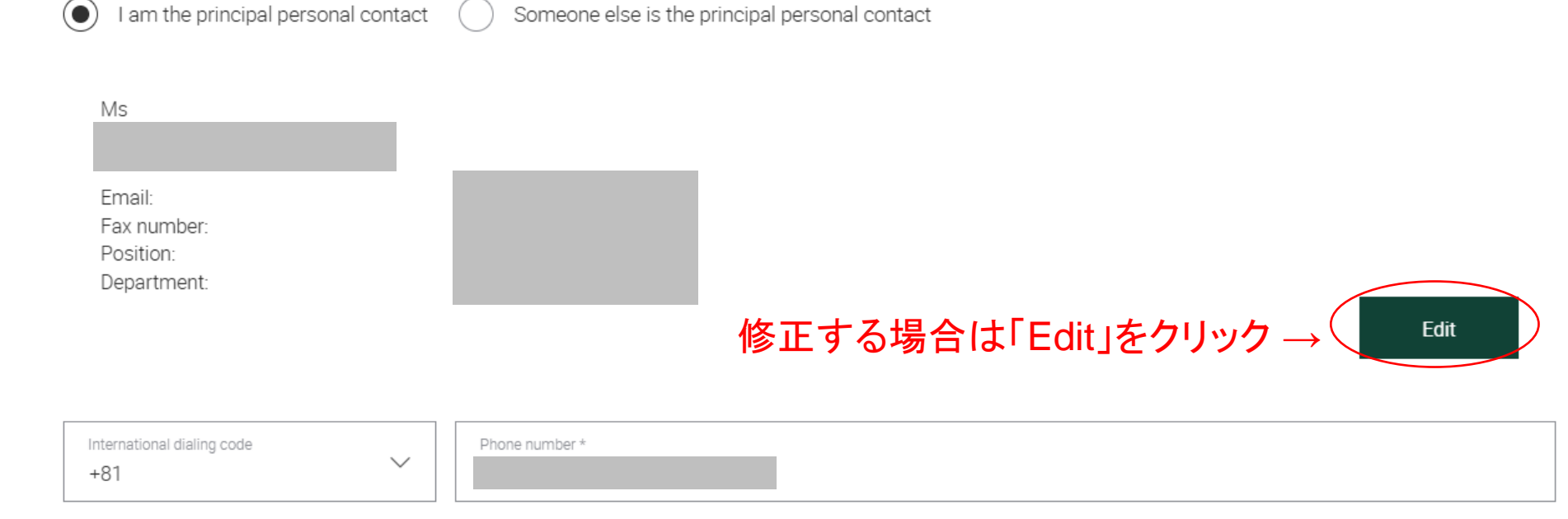

### ■Managing director(会社代表者)情報の入力

#### Managing director of the contract company

Please name the managing director of the company.

| Same as main contact person                       | • Someone else is managing director | ← Main contact personと異なる場合は、こちらをチェックし、<br>「Edit」をクリックして 担当者情報を入力 |
|---------------------------------------------------|-------------------------------------|-------------------------------------------------------------------|
| Ms                                                |                                     |                                                                   |
| Email:<br>Fax number:<br>Position:<br>Department: |                                     | Edit                                                              |

# ■Accounting responsible(請求関連担当者)情報の入力

※ご登録いただいたメールアドレス宛に、主催者から出展料等の請求書が送付されます

#### Accounting responsible of contract company

For all matters regarding VAT, etc. please name an accounting responsible. ● Someone else is accounting responsible ← Main contact personと異なる場合は、こちらをチェックし、 Same as main contact person 「Edit」をクリックして 担当者情報を入力 Ms Email: Fax number: Position: Department: Edit International dialing code Phone number (optional) 「NEXT」をクリックして次のページ・ +81 81332628444 NEXT BACK

# 4. Additional addresses 請求書の受け取り方法の選択・送付先の入力

### Billing address

How do you want to receive your invoices? Please indicate the way you want to get your invoices. Via email (pdf) or by post? IMPORTANT NOTE: If you choose email please enter only the email group address of your accounts receivables department! Essential: Please reconcile this email-address in advance with your finance department!

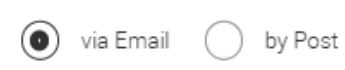

#### - Emailで請求書を受け取る場合は「via Email」を選択し、メールアドレスを入力 - 郵送で請求書を受け取る場合は「by Post」を選択

Please name an email address for invoices. Please enter only the email group address of your accounts receivables department , e.g. invoice@companyxyz.com. (Personal names, like mike.bower@companyxyz.com will unfortunately not be accepted.)

Email address for invoices

Please enter email address again

Email address for invoices

IMPORTANT NOTE: We herewith expressely declare that all invoices of Messe Frankfurt at the Frankfurt showgrounds (Messe Frankfurt Exhibition GmbH, Messe Frankfurt Venue GmbH,

Messe Frankfurt Medien und Service GmbH) shall be forwarded exclusively to the above mentioned email address.

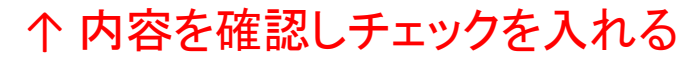

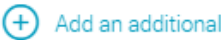

Add an additional contact for billing

「Shop for Exhibitor Services」は、ブース施工や家具・備品、駐車券、ケータリング等の 各種サービスをオーダーいただくための出展者専用ポータルサイトです

貴社のアカウントで各種サービスをオーダーできる権限を第三者に付与する場合は 「Add an additional person who is entitled to order services」をクリックして 担当者情報を入力

### Additional attendance entitlement for one person in Shop for Exhibitor Services

Is there any other responsible who is entitled to order services in the exhibitor online shop? Please name him/her here.

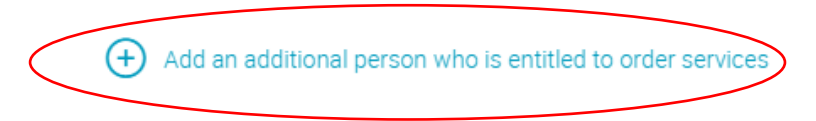

BACK

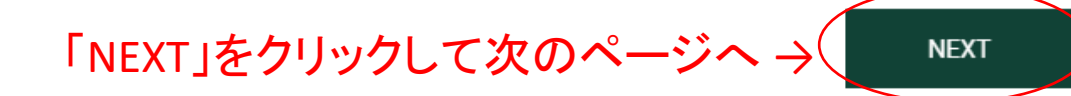

### <「Shop for Exhibitor Services」のオーダー権限付与の登録ページ>

# Additional attendance entitlement for one person in Shop for Exhibitor Services

Is there any other responsible who is entitled to order services in the exhibitor online shop? Please name him/her here.

Delete additional person who is entitled to order services

 $\sim$ 

| Country/Region * |   |
|------------------|---|
| Please select    | ~ |

Title\* Please select

First name \*

Surname \*

#### Communication

| Email *                                     |   |                          |
|---------------------------------------------|---|--------------------------|
| International dialing oode<br>Please select | ~ | Phone number (optional)  |
| International dialing oode<br>Please select | ~ | Mobile number (optional) |
| International dialing oode<br>Please select | ~ | Fax number (optional)    |

#### Business information

| Position * Please select | $\sim$ |
|--------------------------|--------|
|                          |        |
| Department *             | ~      |

# 5. Please check your entries 登録内容の確認

You will find here and at a glance all the information which you have entered. Please check these entries to ensure they are correct and amend them if necessary.

### ※入力情報に間違いがないかご確認ください

| Stand             | Contract Edit      |
|-------------------|--------------------|
| Type of exhibitor | 修正する場合は「Edit」をクリック |
|                   |                    |
| Stand             |                    |
|                   |                    |
|                   |                    |
|                   |                    |

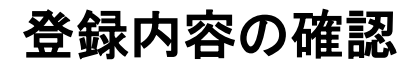

#### Company

Product groups

Additional product information

Additional information

#### Contracting party

Company

Main contact person

Managing director

Contact person accounting

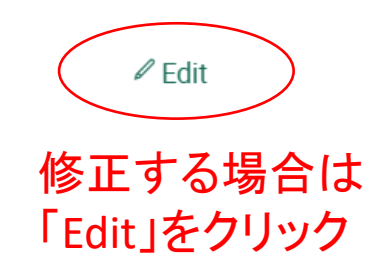

### ※入力情報にお間違いがないか ご確認ください

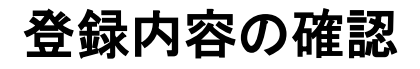

### Additional Addresses

**Billing email-address** 

修正する場合は「Edit」をクリック→ ✓ Edit

Information on data protection in accordance with Art. 13 and 14 DS-GVO can be found here. You can find Messe Frankfurt's General Terms and Conditions here.

### ↑ DS-GVO第13条、第14条に基づくデータ保護に関する情報 およびMesse Frankfurtの出展規定はこちらから参照ください

BACK

「SEND REQUEST」をクリックして出展登録完了 → 🤇

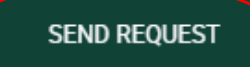

### 出展登録完了画面

### Intention to exhibit

### Thank you very much for your request!

#### $\leftarrow$ Back to overview

We appreciate your decision to present your company at the upcoming show. In the next step we will check the capabilities for a placing of your company and will contact you as soon as possible. Further information to the next steps you will find on our website by "Planning & Preparation".

#### Printing your intention to exhibit

If necessary you can print the details of the intention to exhibit here.

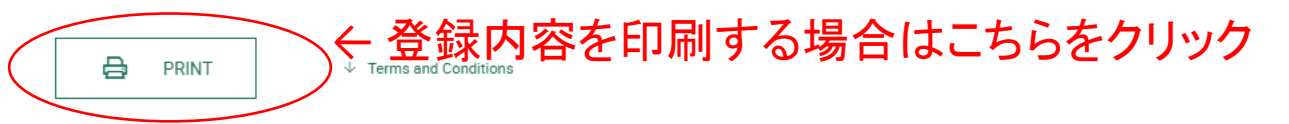

#### Requesting an additional stand space

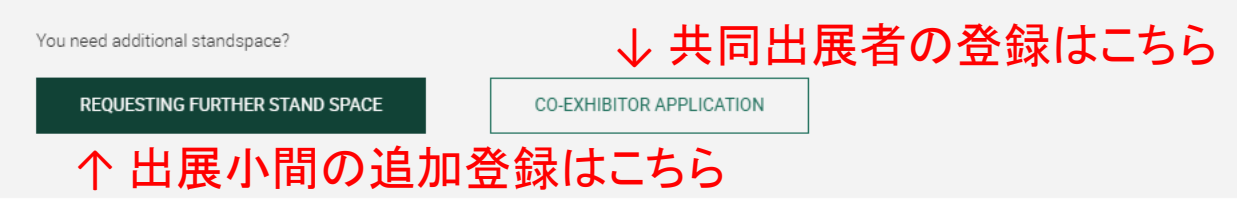

### 出展登録完了後、Main contact personとして登録したメールアドレス宛に 以下の内容のメールが配信されます

### 件名: <見本市名>: Your intention to exhibit for <<貴社名>>

Ambiente 2026: Your intention to exhibit for Messe Frankfurt Japan Ltd.

A ambiente@messefrankfurt.com <sup>宛先</sup>

Thank you very much for your intention to exhibit! We appreciate your decision to present your company, Messe Frankfurt Japan Ltd., at the upcoming Ambiente.

For more information on the planning process of Ambiente 2026, you can visit our website or click here.

You can view your intention to exhibit and its processing status here at any time. Please be aware that only the main contact, Ms Yoko Kawatsu, can view the intention to exhibit and register co-exhibitors.

If you have any questions or would like more information, please feel free to give us a call or send us an email. For faster processing, please keep the following reference number at hand:

Best regards from Frankfurt,

Messe Frankfurt Exhibition GmbH Ambiente 2026

Your Ambiente Team

Dear

Messe Frankfurt Exhibition GmbH Ludwig-Erhard-Anlage 1 60327 Frankfurt am Main, Germany ambiente@messefrankfurt.com

Management: Wolfgang Marzin (Chairman) and Detlef Braun

Amtsgericht Frankfurt am Main, HRB 58 331

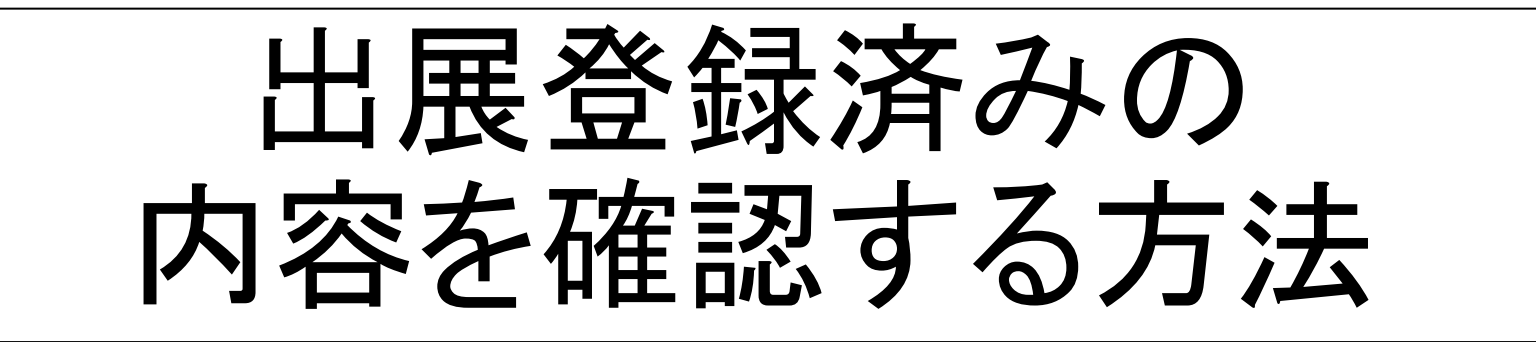

## 見本市の公式ウェブサイトへアクセスし、「Messe-Login」にログイン

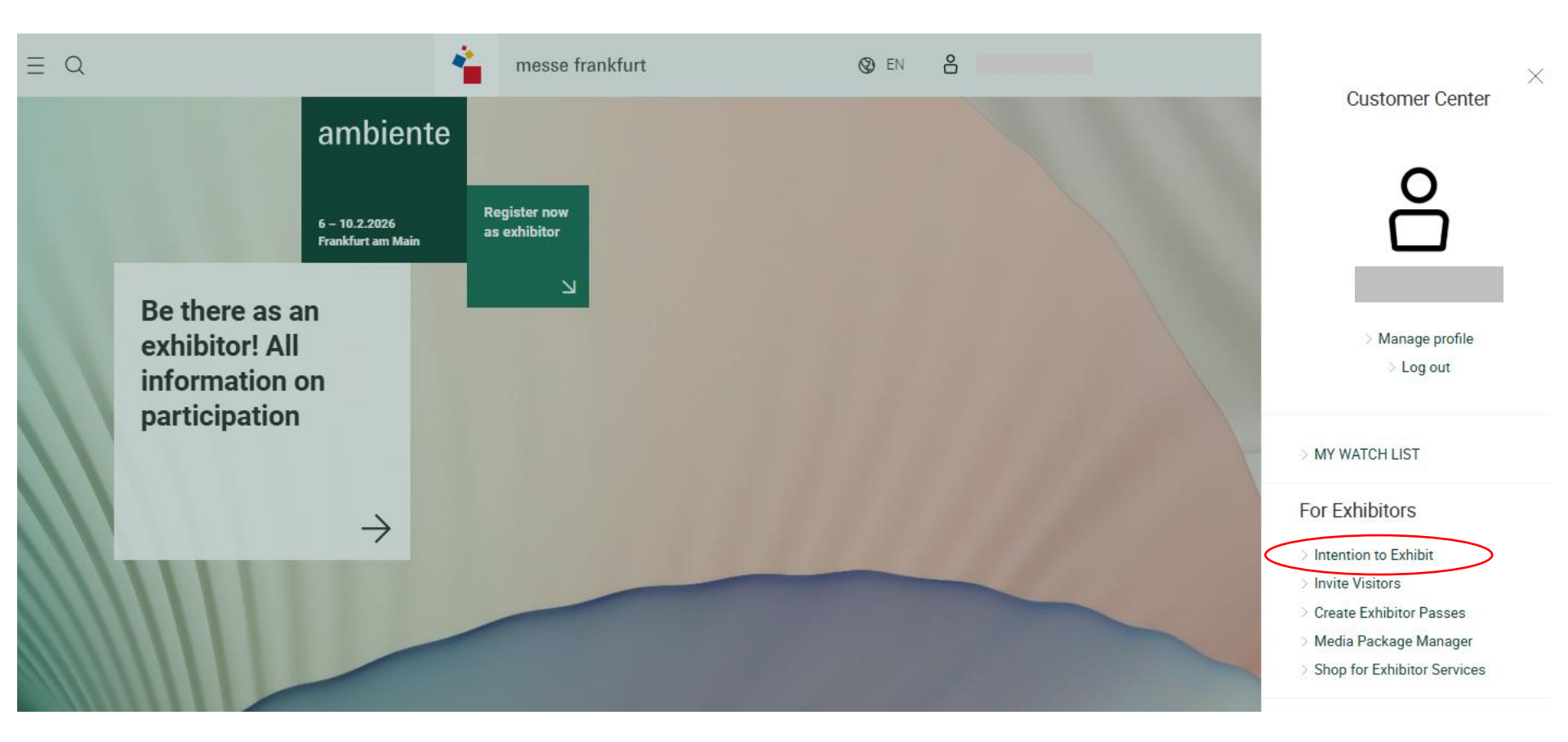

#### 「Intention to Exhibit」をクリック

### Intention to exhibit

A warm welcome!

Dear Ms. Kawatsu!

We are glad you are interested in attending Ambiente 2026. Here you can make a non-binding request for stand space and find useful information for a successful presentation at the fair.

If you have any questions or would like more information, please feel free to contact the Messe Frankfurt show-team or our service hotline. Phone: +49 69 7575 5588

#### **Requesting stand space**

Here you can fill in a non-binding intention to exhibit.

REQUESTING FURTHER STAND SPACE

#### Overview of your intention(s) to exhibit

Here you can see all your intentions to exhibit and their processing status at a glance. If you want to check stand proposals or register co-exhibitors to one of your stands please open the related one by clicking on it.

| Date of intention to exhibit | Name | Stand type                   | Hall and stand number | Status of your<br>intentions to exhibit | Co-Exhibitors |       |
|------------------------------|------|------------------------------|-----------------------|-----------------------------------------|---------------|-------|
| 03/03/2025                   |      | Open on two sides, 15<br>sqm |                       | In process                              | 0             | ← こちら |

をクリック

# Details of your intention to exhibit

created 03/03/2025

Here you find once more all details mentioned in your intention to exhibit and stand proposals if available. To register co-exhibitors (joint stand participants) please use the button below.

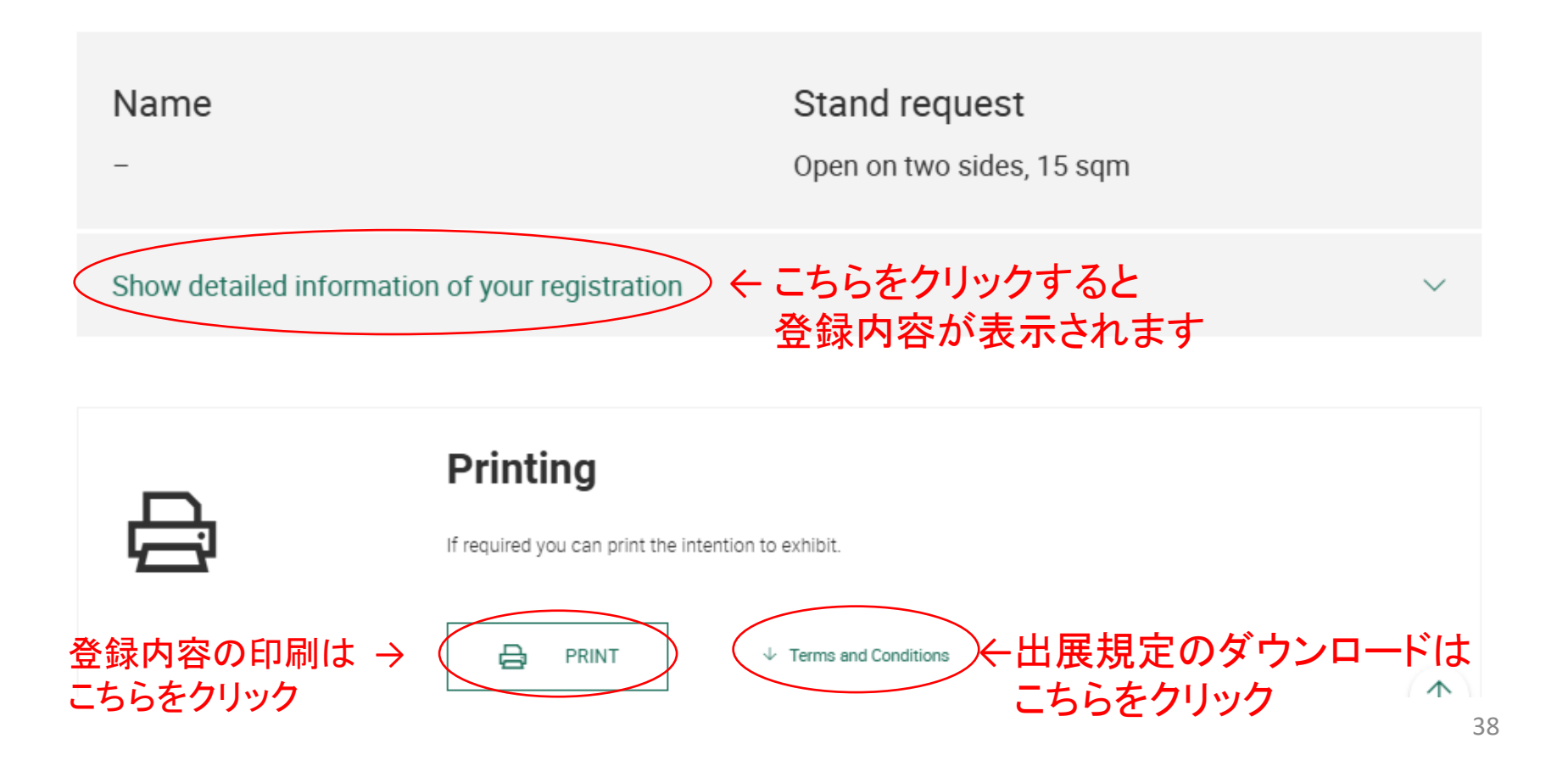

### Your stand proposal

If stand space is available you will find your stand proposal here.

### Your co-exhibitor(s)

If already registered you will find your co-exhibitor(s) here.

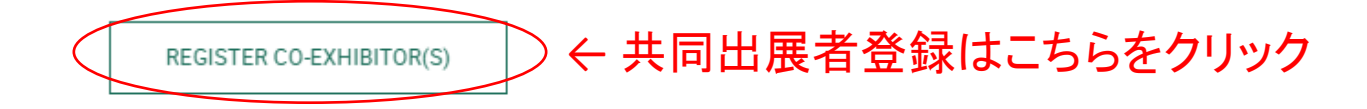

# 【出展登録に関するお問い合わせ】

メッセフランクフルト ジャパン株式会社 海外見本市チーム Tel 03-3262-8444 Email info@overseas-fairs.com